7. В разделе «Отчеты» можно сформировать различные виды отчетов, как за весь период, начиная с 1 сентября текущего года, так и за отдельные периоды обучения в текущем учебном году.

8. В случае, если система завершила работу некорректно, для возобновления работы Вы можете воспользоваться <u>логином и паролем,</u> <u>предоставленным Вам в школе</u>. Пароль и логин выдает классный руководитель на родительском собрании или при личном обращении.

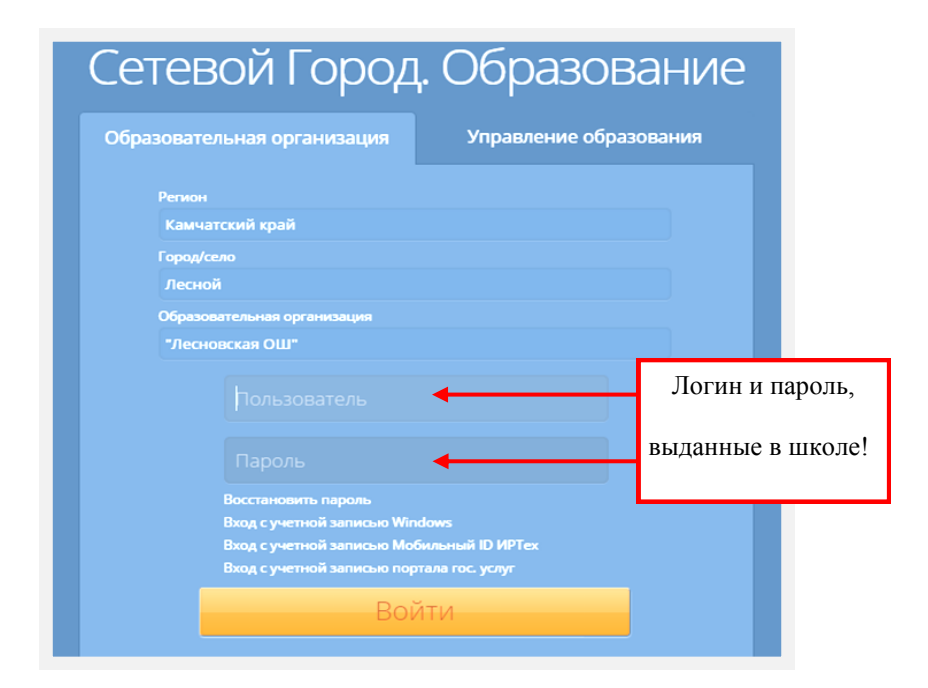

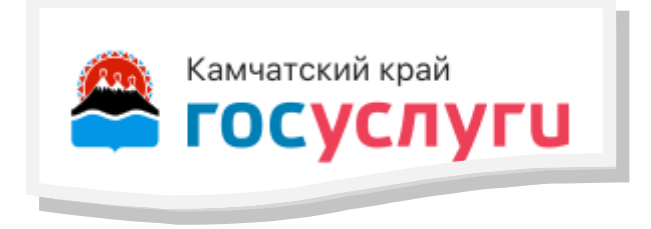

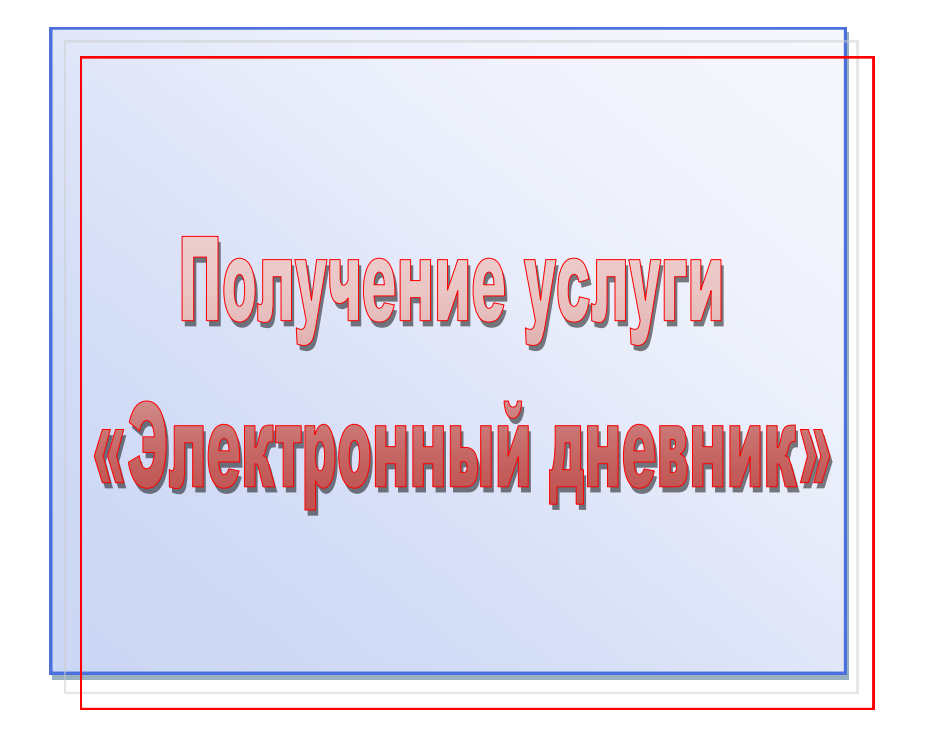

## Инструкция для родителя «Получение услуги «Электронный дневник»

**<u>ВАЖНО!</u>** Для получения услуги «Электронный дневник» Вам достаточно пройти первичную регистрацию на портале Госуслуги (gosuslugi.ru), а в школу предоставить номер Вашего СНИЛС.

1.В адресную строку браузера пропишите адрес: sgo41.ru

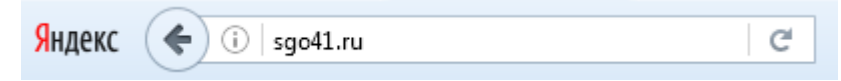

## 2. Выберите статус входа и нажмите «Продолжить»

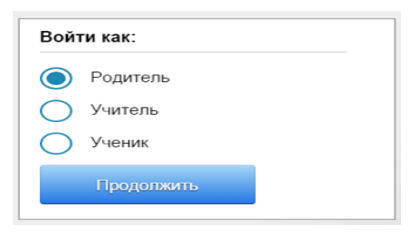

3. Выберите из представленного списка Елизовский муниципальный

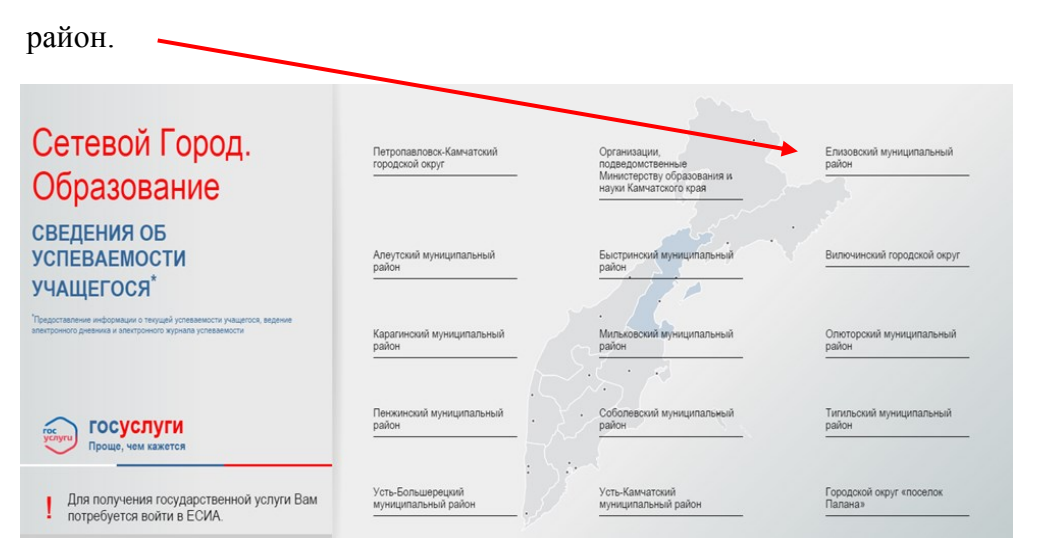

4. В открывшемся списке выберите школу, в которой обучается Ваш ребёнок.

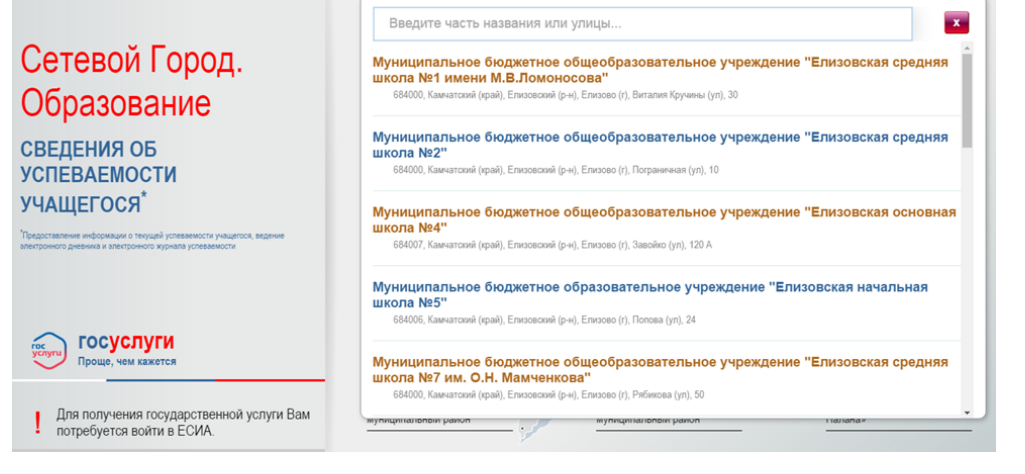

|                                                | госуслуги                                       |
|------------------------------------------------|-------------------------------------------------|
| 5. После выбора школы откроется страница, на   | Доступ к сервикам<br>электронного правительства |
| которой необходимо пройти авторизацию,         | <sub>.</sub> Вход                               |
| используя <u>логин и пароль учетной записи</u> | Мобильный телефон или почта                     |
| личного кабинета портала gosuslugi.ru          | Пароль                                          |
|                                                | Войти                                           |
|                                                | Чужой компьютер Восстановить пароль             |

6. Выполнив вход, Вы получаете доступ к информации, содержащейся в государственной информационной системе «Сетевой город. Образование», где сможете увидеть сведения о текущей успеваемости Вашего ребёнка в разделе «Дневник».

Расписание Отчеты Дневник Ресурсы МСОКО